## Viewing CBFEs and Student Reports on Fieldwork in InPlace - Coordinators

To view the CBFEs and the Student Reports on Fieldwork for students placed at your organization, coordinators must first login to their InPlace account. For technical reasons, preceptors do not have an account with InPlace, they instead receive links that connect them directly to the CBFEs during the evaluation periods. However, coordinators may login and download copies of both the evaluations and the reports.

1. Login to InPlace and select "Placements" from the top menu bar.

| Opportunities Placement Requests Placement Requests | ements | InFlow Forms                                                          | Shared Documents                     | My Responses | View: ca-tor-prod 🗸 edward                                                        |
|-----------------------------------------------------|--------|-----------------------------------------------------------------------|--------------------------------------|--------------|-----------------------------------------------------------------------------------|
| Attendance Summary Next 7 Days                      |        | Placement R<br>(ou have no curre<br>Opportunitie<br>(ou have no curre | ent requests.<br>es<br>ent requests. |              | TO DO ()<br>Timesheets<br>4 outstanding Timesheet(s) for Mari<br>NOTIFICATIONS () |

2. Select the student whose reports or evaluations you want to review.

| A Opportunities                             | Placement Requests | Placements     | InFlow Forms                         | Shared Docume | ents My Responses        | Vie      | w: ca-tor-prod 🗸 edv               | ward.myerscough@utoronto.ca 🗸 |
|---------------------------------------------|--------------------|----------------|--------------------------------------|---------------|--------------------------|----------|------------------------------------|-------------------------------|
| Placements                                  |                    |                |                                      |               |                          |          |                                    |                               |
| FILTER                                      |                    |                |                                      |               |                          |          |                                    | *                             |
|                                             |                    |                |                                      |               |                          |          |                                    | *                             |
| Student †                                   | Placement for      | Discip         | line                                 | Status        | Start/End Date           | Duration | Experience                         | Agency Supervisor             |
| Rahwa Abraha<br>(1007324398)                | FW4 - 2022         | Occup<br>Occup | ational Science &<br>ational Therapy | Completed     | 2022-06-27 to 2022-08-26 | 45 DAYs  | General                            | Cathy Choi, Janice Hon        |
| Sandy Rose Brassel<br>(1004368882)          | FW3 - 2023         | Occup<br>Occup | ational Science &<br>ational Therapy | Upcoming      | 2023-03-27 to 2023-05-19 | 32 HOURs | Physical/Psychosoci<br>Health LEAP | al Meridith McClenaghan       |
| Marlaina Marie Rose<br>Cameron (1009562732) | FW - Intro - 2022  | Occup<br>Occup | ational Science &<br>ational Therapy | Completed     | 2022-10-10 to 2022-10-21 | 5 DAYs   | General                            | Jennifer Kim, Emma Allen      |
| Diana Chu (1001165561)                      | FW2 - 2021         | Occup<br>Occup | ational Science &<br>ational Therapy | Completed     | 2021-10-25 to 2021-12-17 | 40 DAYs  | General                            | Amanda Jaskolka               |
| ing and inform                              |                    |                |                                      |               |                          |          |                                    |                               |

3. Select "Assessment Reports" from the menu bar beneath the student's name.

| প Opportunitie        | es Placement Requests                  | Placements                  | InFlow Forms   | Shared Documents | s My Responses                 | View: ca-tor-prod 🗸 |
|-----------------------|----------------------------------------|-----------------------------|----------------|------------------|--------------------------------|---------------------|
| Rahwa<br>Sinai Health | a Abraha<br>System - Hennick Bridgepoi | i <b>nt 🏥</b> 27 Jun - 26 A | ug 🎯 45 DAYs G | eneral           |                                |                     |
| Details               | Placement Schedule                     | Assessment Repor            | rts (3)        |                  |                                |                     |
|                       |                                        | -                           |                |                  |                                |                     |
| Student Details       |                                        |                             |                |                  | Placement Details              |                     |
| Student Code          | 1007324398                             |                             |                |                  | Allocation Group               | FW4 - 2022          |
| Title                 | MISS                                   |                             |                |                  | Status                         | Confirmed           |
| Given Name            | Rahwa                                  |                             |                |                  | Result                         |                     |
| Surname               | Abraha                                 |                             |                |                  | Comments                       |                     |
| Gender                | Female                                 |                             |                |                  | Placement Specific Details     |                     |
| Dob                   | 04/05/1996                             |                             |                |                  | Placement Details:             |                     |
| Email                 | rahwa.abraha@                          | mail.utoronto.ca            |                |                  | Placement Methods<br>In-Person |                     |
| A                     | 0007070040                             |                             |                |                  |                                |                     |

## 4. Click on "View Report" on the right hand side.

| 😚 Opportun                            | ities Placement Reques                             | ts Placements               | InFlow Forms       | Shared Documents | My Responses | View: ca-tor-prod 🗸 | edward.myerscough@utoronto.ca 🗸 |
|---------------------------------------|----------------------------------------------------|-----------------------------|--------------------|------------------|--------------|---------------------|---------------------------------|
| Rahw                                  | VA Abraha<br>th System - Hennick Bridge            | <b>epoint 🛗</b> 27 Jun - 26 | Aug 🕑 45 DAYs Ge   | neral            |              |                     |                                 |
| Details                               | Placement Schedule                                 | Assessment Re               | ports (3)          |                  |              |                     |                                 |
| Survey Name                           |                                                    | Campaign Name               |                    | Supervisors      |              | Status              | Report                          |
| Competency Based<br>Occupational Ther | d Fieldwork Evaluation for<br>apists (CBFE) - Full | FW4 - 2022                  |                    | Cathy Choi,Jani  | ce Hon       | Blocked             | View Report                     |
| Student Report on<br>Preceptor 1      | Fieldwork Placement -                              | Student Report on F         | W4-2022 - Precepto | r 1              |              | Blocked             | View Report                     |
| Student Report on                     | Fieldwork Placement -                              | Student Report on F         | W4-2022 - Precepto | r 2              |              | Blocked             | View Report                     |

5. You may need to allow pop-ups for the next step, so if nothing appears, check for that. When the report has appeared, you can download or print the document and share with your preceptors.

| ssessment Report                                                                                                    |                                                                                                    |
|----------------------------------------------------------------------------------------------------|----------------------------------------------------------------------------------------------------|
| Student Report on Fieldwork Placement                                                                                                    | - Preceptor 1                                                                                                    |
| Student Report on FW4-2022 - Preceptor 1                                                                                                    |                                                                                                    |
| Student: Rahwa Abraha (1007324398)<br>Agency: Sinai Health System - Hennick Bridgepoint                                                                                                    | Midterm Report on FW Placement<br>Rahwa Abraha (1007324398) - 2022-07-27                                                                                         |
| Placement Date: 2022-06-27 - 2022-08-26                                                                                                    | Final Report on FW Placement<br>Not Yet Submitted Due 2022-08-26                                                                                                 |
| Allocation Group: FW4 - 2022                                                                                                    |                                                                                                    |
| Duration: 45 Days General                                                                                                    |                                                                                                    |
| Adapted with permission from "National Association for Clinical E<br>the midterm and final evaluation periods of the placement and the<br>signatures are required after discussing the form at both midterm | ducation in Physiotherapy (NACEP) * Students are to complete this form at<br>en review and discuss it with the preceptor(s). Student and preceptor<br>and final. |
| <ul> <li>Students are encouraged to provide comments as they are extra<br/>helpful if there is student dissatisfaction.</li> </ul>                                                                          | emely valuable and assist in clarifying ratings. Comments are especially                                                                                         |
| Spaces for ratings are indicated at the end of each line. Please                                                                                                    | mark the appropriate rating box according to the following scale:                                                                                                |
| **Fully Agree: ** Meaning that the statement completely reflects y                                                                                                    | our experience and this area does not require improvement                                                                                                    |
| Tully Agree. Weating that the statement completely reliects y                                                                                                    | our experience and this area does not require improvement                                                                                                    |